## Карта PROFIBUS PD301

1. Устанавливаем карту в ПЧ и закрепляем ее согласно инструкции:

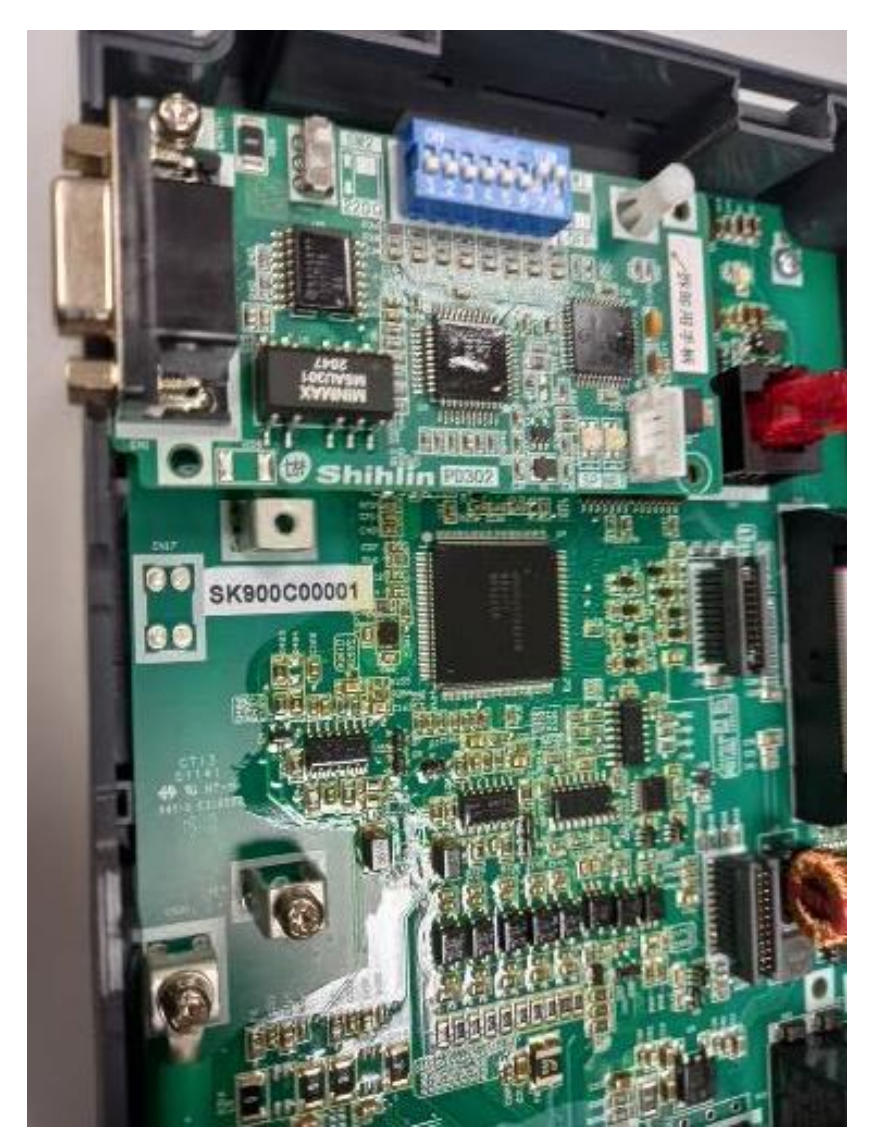

2. Определяем на карте сетевой адрес ПЧ:

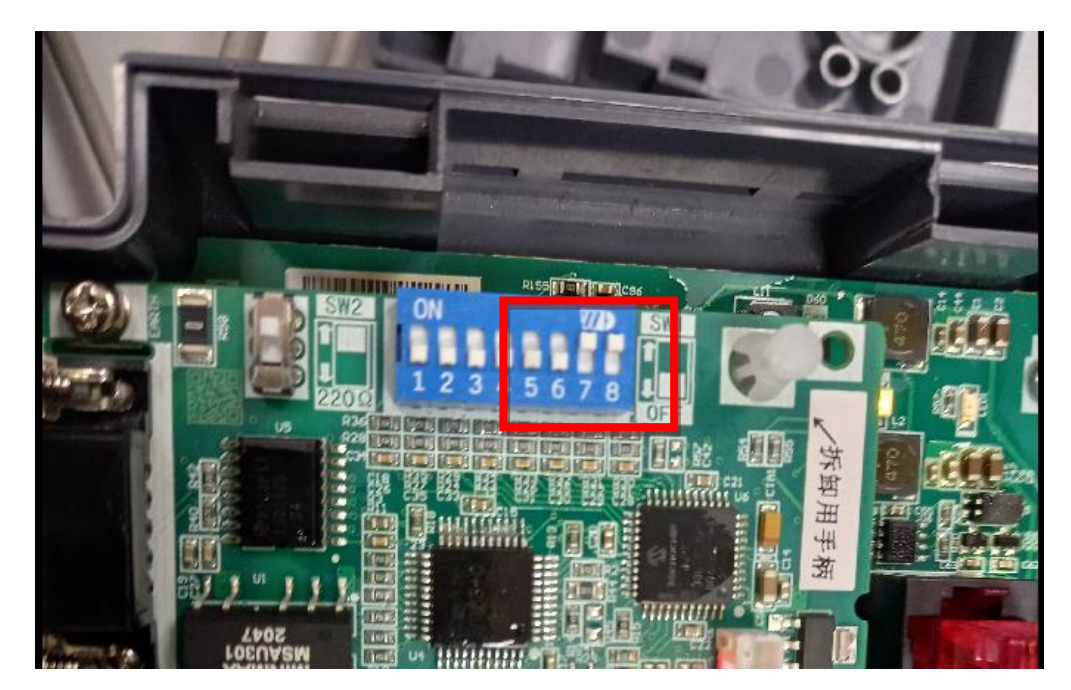

Адрес конфигурируется переключателями на сетевой карте в переводе на двоичный формат (в данном случае адрес ПЧ в сети Profibus равен 3 = 00000011). Адрес 1 = 00000001, адрес 2 = 00000010 и т.д.

Закрываем ПЧ, подаем питание и настраиваем параметры для организации обмена:

#### Группа 7 «Параметры связи»:

07-08 (Р.52) – Количество повторов при потере связи КОЛИЧЕСТВО = 5;

07-09 (Р.53) – Время обнаружения потери связи = 200:

07-10 (Р.153) – Действие при потере связи = 0 (предупреждение и останов);

#### Группа 0 – «Основные параметры»:

00-16 (Р.79) – Режим работы ПЧ = 3 (работа по сети).

Значения параметров подбираются в зависимости от нагрузки и могут быть изменены под конкретную конфигурацию сети.

3. Открываем проект в TIA PORTAL и добавляем конфигурационный файл сетевой карты (GSD):

| Color Color   Color Color                                                                                                    | Siemens - D:SiemensVA3000_ProfibusVA3000_ProfibusVA3000_Profibus                                                                                                    |                                        |
|----------------------------------------------------------------------------------------------------|----------------------------------------------------------------------------------------------------|----------------------------------------|
| Control       Control       Contro       Control       Control                                                                                                    | sject Edit View Insert Online Options Tools Window Help                                                                                                    | Totally Integrated Automation          |
|                                                                                                    |                                                                                                    | - R = X Online tools                   |
| Contraction       Definition         Deprint table       Deprint table         Deprint table       Deprint table         Deprint table       Definition         Deprint table       Definition         Deprint table       Definition         Deprint table       Definition         Deprint table       Definition         Definition       Definition         Definition       Definition <td< td=""><td>Manage general station description files (GSD)</td><td>Ontions</td></td<>                                                                                                    | Manage general station description files (GSD)                                                                                                    | Ontions                                |
| Disperse<br>descel<br>Descel<br>Desc                                                                                                    | Online.access                                                                                                    | A                                      |
| General Marker Departer Kanser Departer Kanser Departer Departe                                                                                                    | Diagnostics Show reference text                                                                                                    | E CPU operator papel                   |
| <pre>september backers<br/>berows<br/>berows</pre> | General Global libraries                                                                                                    |                                        |
| optime   henny   >> DODE Transfer (1)   Differ access   Differ access   Dif                                                                                                    | Diagnotics buffer                                                                                                    | No online connection                   |
|                                                                                                    | Cycle time Omine Omine Flash LED                                                                                                    |                                        |
| Type of the ROPC indiffer:   Notice indiffer:   Notice indiffer:                                                                                                    | Online access                                                                                                    | Y Cycle time                           |
| I get under start Project under start   Rest adder start Rest adder start                                                                                                    | The of the SPIR Interface The same                                                                                                    | - Cycle unie                           |
| Connection to interface/ubors: Texts celect:     Connection to interface/ubors: Texts      Connection to interface/ubors: Texts      Connection      Connection      Conn                                                                                                    | iype of the carry interface:                                                                                                    | No online connection                   |
| Content     Content     C                                                                                                    | Connection to interface/submet: Please select                                                                                                    |                                        |
|                                                                                                    | 1st gateway,                                                                                                    |                                        |
| Cleve 1211C ACDOORDY<br>General Clags System constants Texts<br>General Clags Information<br>Meentidation Balainten,<br>Checksums<br>ROPRICE Tinterface [21]<br>General<br>Ethernet addresses<br>Time synchronisation<br>Operating mode<br>+ Article number: <u>6557211118E400280</u><br>High speed counters (NO)<br>Web storts are cerson<br>General<br>Ethernet addresses<br>Time synchronisation<br>Operating mode<br>+ Article number: <u>6557211118E400280</u><br>High speed counters (NO)<br>Web storts are cerson<br>General<br>Ethernet addresses<br>Time synchronisation<br>Operating mode<br>+ Article number: <u>6557211118E400280</u><br>High speed counters (NO)<br>Web storts are cerson<br>General<br>Ethernet addresses<br>Time synchronisation<br>Operating mode<br>+ Article number: <u>6557211118E400280</u><br>High speed counters (NO)<br>Web storts are cerson<br>General<br>Ethernet addresses<br>Time synchronisation<br>Operating mode<br>+ Article number: <u>6557211118E400280</u><br>High speed counters (NO)<br>Web storts are cerson<br>General<br>Ethernet addresses<br>Time synchronisation<br>Operating mode<br>+ Article number: <u>6557211118E400280</u><br>High speed counters (NO)<br>Web storts are cerson<br>High speed counters (NO)<br>Web storts are cerson<br>High speed counters (NO)<br>Web storts are cerson<br>High speed counters (NO)<br>Web storts are cerson<br>High speed counters (NO)<br>Web storts are cerson<br>High speed counters (NO)<br>High speed counters (NO)<br>High speed counter                                                                                                    | Device address:                                                                                                    |                                        |
| Callog Information Catalog information Catalog information Catalog                                                                                                    |                                                                                                    |                                        |
| C1 (EPU 1211C ACDORMy)  General C4 lags filtermater C4 lags filtermater C4 (C7U 1211C ACDORMy C4 lags filtermater C4 (C7U 1211C ACDORMy C4 lags filtermater C4 (C7U 1211C ACDORM) C4 lags filtermater C4 (C7U 1211C ACDORM) C4 lags filtermater                                                                                                    | Ø Go online                                                                                                    | ~                                      |
| i i lo tags       System constants       i exts       i exts       i i exts         General                                                                                                    | C_1 [CPU 1211C AC/DC/Riy]                                                                                                    | 😮 🗓 Diagnostics 📰 🖃 💌                  |
| Garleng information       Catalog information       Image: information       Image:                                                                                                    | General 10 tags System constants Texts                                                                                                    |                                        |
| Catalog information       Identification & Meinten       No online connection         Checksums       Short designation:       CPU 1211C ACIDCRBy       No online connection         Description:       Work memory 50 KB: 120/240VAC power supply with DI6 x24VDC 5MR/SOURCE. DQ4 xrelay and Al2 on board; 3 high speed counters (expandable with digital signal board) and 4 pulse outputs on nodiles for serial communication: PROFINET interface for programming. HMI and PLC to PLC communication       No online connection         Centeral       Ethemet addresses       Ima synchronization       Vol         Advanced options       V4.2       V4.2       V4.2         Change firmware version       Update module description       Update module description       Version         Vice       Vice       Vice       Vice       Vice       Vice       Vice                                                                                                    | Project information Catalog information                                                                                                    | ✓ Memory                               |
| Identification & Nainten       Chacksums         Chacksums       PU1211C ACDC/Rly         General       Description:         Ethemeta addresses       Time synchronization         Operang mode       V         Advanced options       Keticle number:         6E57 211-18E400X80       Firmware version         Igh speed counters (PID/PWM)       Update module description         Vgle       Value                                                                                                    | Catalog information                                                                                                    | No online connection                   |
| Checked mis   Checked mis   Checked mis   General   Ethemet addresses   Time synchronization   Operating mode   Advanced options   Nel be server access   Nie be server access   Fimware version:   V4.2   Change firmware version:   V4.2   Change firmware version:   V4.2   Update module description                                                                                                    | Identification & Mainten Short designation: CPU 1211C ACIDC/RIy                                                                                                    |                                        |
| Advanced options<br>Web server access<br>N6 IOD 4<br>12<br>Ing hspeed counters (HSC)<br>Ubg generators (PTO/PWM)<br>tarrup<br>ycle v<br>III >                                                                                                    | CifeCtoms Description: Work memory 50 KB; 120/240/AC power supply with DI6 x 24/DC SINK/SOURCE, DQ4 xrelay and A2 on board; 3 high-speed counters (expandable with digital signal bo<br>Description: Work memory 50 KB; 120/240/AC power supply with DI6 x 24/DC SINK/SOURCE, DQ4 xrelay and A2 on board; 3 high-speed counters (expandable with digital signal bo<br>Doard; signal board expands on-board IIO; up to 3 communication modules for serial communication; PROFINET interface for programming, HM and PLC to PLC commu<br>Ethermet addresses<br>Time synchronization<br>Operating mode | and) and 4 pulse outputs on indication |
| Web server access     Image: Change firmware version       01 6/DQ 4     Change firmware version       V12     Change firmware version       Update module description                                                                                                    | Advanced options     Article number: 6657 211-18640-0X80                                                                                                    |                                        |
| V2     Change firmware version       tigh speed counters (HSC)     Update module description       Vibe generators (PTO/PWM)     Update module description       startup     Vibe generators (PTO/PWM)       ycle     Vibe generators (PTO/PWM)                                                                                                    |                                                                                                    |                                        |
| High speed counters (HSC)     Update module description       Ubde generators (PTO/PVM)     Update module description       Startup     Update module description                                                                                                    | Vies priver access Firmware version: V4.2                                                                                                    |                                        |
| uice generators (ri Oir/YMA)<br>tartup<br>Cycle v<br>III >                                                                                                    | 16 DQ 4 12 Change firmware version Change firmware version                                                                                                    |                                        |
| ccle v                                                                                                    | Veo server access Firmware version: V4.2  Change firmware version  igh speed counters (HSC) Update module description                                                                                                    |                                        |
|                                                                                                    | Veo server access Firmware version: V4.2  I 2  Iigh speed counters (HSC) Ubg generators (PTO/PVM) Use generators (PTO/PVM)                                                                                                    |                                        |
|                                                                                                    | Webserveraccess I I I I I I I I I I I I I I I I I I                                                                                                    |                                        |

Конфигурационный файл и инструкции можно скачать с сайта https://www.elcomspb.ru/downloads/

4. Нажимаем на кнопку «...» и указываем путь к папке, в которой находится файл конфигурации:

| Manage genera | l station description files | × |
|---------------|-----------------------------|---|
| Installed GSD | s GSDs in the project       |   |
| Source path:  | D:\ITUIESQIESQ A3000        |   |
| Content of im | ported path                 |   |

4.1. Подтверждаем кнопкой «Выбор папки»:

|                                           |                                      |             |                              |                        |                 | 100                                   | 4 8414 4 830  | (103)             |              | ž   |
|-------------------------------------------|--------------------------------------|-------------|------------------------------|------------------------|-----------------|---------------------------------------|---------------|-------------------|--------------|-----|
| Manage general sta                        | tion description files               |             |                              | ×                      |                 |                                       | 0 PKW, 4 PZD  |                   |              | ine |
| Выбор папки                               |                                      |             |                              |                        |                 |                                       |               |                   |              | ×   |
| 🗧 🚽 👻 🋧 📙 > Имя компьютера                | - SPBPC-0200 > Локальный диск (D:) > | Siemens > A | 3000_Profibus > A3000_Profib | us > AdditionalFiles > |                 |                                       | ٽ ×           | 🔎 Поиск в: Addi   | itionalFiles |     |
| Упорядочить 🔻 Новая папка                 |                                      |             |                              |                        |                 |                                       |               |                   | EE •         | 0   |
| 👃 Загрузки                                | * ^                                  | Имя         | ^                            | Дата изменения         | Тип             | Размер                                |               |                   |              |     |
| 🙍 Документы                               | *                                    | GSD         |                              | 29.11.2022 10:59       | Папка с файлами | · · · · · · · · · · · · · · · · · · · |               |                   |              | 1   |
| 📰 Изображения                             | *                                    | PLCM        |                              | 29.11.2022 10:58       | Папка с файлами |                                       |               |                   |              |     |
| BorisoglebskProgram                       |                                      |             |                              |                        |                 |                                       |               |                   |              |     |
| ESQ A3000                                 |                                      |             |                              |                        |                 |                                       |               |                   |              |     |
| ESQ-230                                   |                                      |             |                              |                        |                 |                                       |               |                   |              | -   |
| ESQ760                                    |                                      |             |                              |                        |                 |                                       |               |                   |              |     |
| ty slot OneDrive - Personal               |                                      |             |                              |                        |                 |                                       |               |                   |              |     |
| . 14 byte F 🛄 Имя компьютера - SPBPC-0200 |                                      |             |                              |                        |                 |                                       |               |                   |              | 1   |
| асе) 🔚 Видео                              |                                      |             |                              |                        |                 |                                       |               |                   |              |     |
| 👩 Документы                               |                                      |             |                              |                        |                 |                                       |               |                   |              |     |
| 👃 Загрузки                                |                                      |             |                              |                        |                 |                                       |               |                   |              |     |
| 📰 Изображения                             |                                      |             |                              |                        |                 |                                       |               |                   |              |     |
| 🌔 Музыка                                  |                                      |             |                              |                        |                 |                                       |               |                   |              |     |
| 🇊 Объемные объекты                        |                                      |             |                              |                        |                 |                                       |               |                   |              |     |
| utomatic Pабочий стол                     |                                      |             |                              |                        |                 |                                       |               |                   |              |     |
| matic upd 🛛 💾 Локальный диск (С:)         |                                      |             |                              |                        |                 |                                       |               |                   |              |     |
| Локальный диск (D:)                       |                                      |             |                              |                        |                 |                                       |               |                   |              |     |
| length                                    | ~                                    |             |                              |                        |                 |                                       |               |                   |              |     |
| Папка: GSD                                |                                      |             |                              |                        |                 |                                       |               |                   |              |     |
|                                           |                                      |             |                              |                        |                 |                                       |               | Выбор папки       | Отмена       |     |
| (\$)                                      |                                      | _           |                              |                        |                 | Desc                                  | ription:      |                   |              | ~   |
| able_1                                    |                                      |             |                              |                        |                 | 🔝 🔽                                   | Connection to | PLC_1 terminated. | _            |     |

### 5. Выбираем (ставим галочку) и устанавливаем (Install):

| Siemens - D:\Siemens\A3000_P           | rofibus\A3000_Profibus\A3000_Profibus                                                                                                    | Ø /                                   |
|----------------------------------------|----------------------------------------------------------------------------------------------------|---------------------------------------|
| Project Edit View Insert Onli          | re Options Tools Window Help                                                                                                    | Totally Integrated Automation         |
| 📑 📴 🔚 Save project 🛛 📕 🐰 !             | 🗉 🗟 X 🖏 🖆 🚰 🛗 🛄 🔛 🚆 🦕 🌽 Goonline 🖉 Gooffine 🤮 🖪 Coffine                                                                                                    | PORTAL                                |
| A3000_Profibus  PLC_1 [Cl              | U 1211C AC/DC/Riy]                                                                                                    | X Online tools                        |
|                                        |                                                                                                    | Options V                             |
| Online access                          | Online access                                                                                                    |                                       |
| ✓ Diagnostics<br>General               | Statue                                                                                                    | CPU operator panel                    |
| Diagnostic status                      |                                                                                                    | No online connection                  |
| Diagnostics buffer                     |                                                                                                    |                                       |
| Cycle time<br>Memory                   |                                                                                                    |                                       |
| PROFINET interface [X1]                |                                                                                                    |                                       |
| Functions                              |                                                                                                    |                                       |
|                                        | Manage general station description files                                                                                                    | l l l l l l l l l l l l l l l l l l l |
|                                        | Installed GSDs GSDs in the project                                                                                                    |                                       |
|                                        | Source path: Duffuiscource appon                                                                                                    | a                                     |
|                                        | Online access                                                                                                    |                                       |
|                                        | Content of imported path                                                                                                    | ✓ Cycle time                          |
|                                        | Type of the PGIPC interface: File Version Language Status Info                                                                                                    | No online connection                  |
|                                        | PGIPC interface: Realtek FCIe GbE Fe A3000.gsd Default Not yet installed                                                                                                    | 3                                     |
|                                        | Connection to interface/subnet: Please select                                                                                                    |                                       |
|                                        | 13 gateway:                                                                                                    |                                       |
|                                        | Uevice aboress:                                                                                                    |                                       |
|                                        | Ø Go online                                                                                                    |                                       |
| PLC 1 CPU 1211C AC/DC/Riv              | Tillinfo (1) V. Disgnostics                                                                                                    |                                       |
| General 10 tags St                     |                                                                                                    |                                       |
| ▼ General                              |                                                                                                    | ✓ Memory                              |
| Project information                    | Catalog information                                                                                                    | -                                     |
| Catalog information                    | Delete Install Cancel                                                                                                    | No online connection                  |
| Identification & Mainten<br>Checksums  | Short designation: CPU 1211C AC/DC/Rly                                                                                                    |                                       |
| ▼ PROFINET interface [X1]              | Description: Work memory 50 KB; 120/240VAC power supply with DI6 x 24VDC SINK/SOURCE, DQ4 x relay and Al2 on board; 3 high-speed counters (expandable with digital signal board) and 4 pulse outputs on board; signal board expands on-board IIO; up to 3 communication modules for serial communication; PROFINET interface for programming, HMI and PLC to PLC communication |                                       |
| General                                |                                                                                                    |                                       |
| Ethernet addresses                     |                                                                                                    |                                       |
| Operating mode                         |                                                                                                    |                                       |
| Advanced options                       | Article number: 6E57 211-18E40-0XB0                                                                                                    |                                       |
| Web server access                      | Firmware version: V4.2                                                                                                    |                                       |
| ► AI 2                                 | Change firmware version                                                                                                    |                                       |
| High speed counters (HSC)              | Update module description                                                                                                    |                                       |
| Pulse generators (PTO/PWM)     Startup |                                                                                                    |                                       |
| Cycle                                  |                                                                                                    |                                       |
| < II >                                 |                                                                                                    |                                       |
| Portal view                            | erview. 💩 PLC_1 😟 Online & dia                                                                                                    | 🔜 😾 Project A3000_Profibus created.   |

### 6. Файл установлен:

| <b>V</b> A | Siemens - D:SiemensW3000_ProfibusW3000_ProfibusW3000_Profibus                                                      | -                                    | . <b>a</b> > |
|------------|----------------------------------------------------------------------------------------------------|--------------------------------------|--------------|
| Pro        | oject Edit View Insert Online Options Tools Window Help                                                            | Totally Integrated Automation        |              |
| 3          | i 🕒 🔂 Save project 🔮 🐰 🖲 🗇 🗶 🗥 2 (产 2) 📆 🛄 🔝 🖉 🐼 co online 🖉 Go online 🖉 Go online 🖉 K 🗂 📋 Assection in projects 🖌 | PORTA                                | AL           |
|            |                                                                                                    | Tasks 🗊 🗊                            | 2            |
|            |                                                                                                    | Options                              | Đ            |
|            |                                                                                                    |                                      | Tas          |
|            |                                                                                                    | ✓ Find and replace                   | S            |
| α.         |                                                                                                    |                                      | Ū            |
| Star       |                                                                                                    | rind:                                | Lib          |
|            |                                                                                                    | Whole words only                     | rarie        |
|            |                                                                                                    | Match case                           | S            |
|            |                                                                                                    | Find in substructures                | 1            |
|            | Manana general station description files                                                                           | Find in hidden texts                 | \dd-         |
|            |                                                                                                    | Use wildcards                        | sui          |
|            |                                                                                                    | Use regular expressions              |              |
|            | Installation result                                                                                                | Down                                 |              |
|            | 1 Message                                                                                                    | Oup                                  |              |
|            | Installation was completed successfully.                                                                           | Find                                 |              |
|            |                                                                                                    | Periliana                            |              |
|            |                                                                                                    | Replace with:                        |              |
|            |                                                                                                    | Whole document                       |              |
|            |                                                                                                    | From current position                |              |
|            |                                                                                                    | O Selection                          |              |
|            | Thinfo 1) Vi Diagnostics                                                                                           | Replace Replace all                  |              |
|            | General                                                                                                    |                                      | -            |
|            |                                                                                                    | Languages & resources                |              |
|            |                                                                                                    | Editing language:                    |              |
|            | No properties' and about the moment. There is either no object selected or the selected object                     |                                      | J.           |
|            |                                                                                                    | Reference language:                  |              |
|            |                                                                                                    |                                      |              |
|            |                                                                                                    |                                      | 1            |
|            |                                                                                                    |                                      |              |
|            |                                                                                                    |                                      |              |
|            |                                                                                                    |                                      |              |
|            |                                                                                                    |                                      |              |
|            |                                                                                                    |                                      |              |
|            |                                                                                                    |                                      |              |
|            |                                                                                                    |                                      |              |
|            |                                                                                                    |                                      |              |
|            |                                                                                                    |                                      |              |
|            | V Portal view                                                                                                    | The project A3000_Profibus was saved |              |

7. На вкладке «Network view» раскрываем дерево компонентов и выбираем установленную карту:

| 🔐 🖪 🖪 🗶 🚽 🛄 <earch< th=""><th>in project&gt;</th><th></th><th></th><th></th><th>Totally Integrated</th><th>Automation<br/>PORT/</th></earch<> | in project>            |                       |                                        |                | Totally Integrated                           | Automation<br>PORT/ |
|----------------------------------------------------------------------------------------------------|------------------------|-----------------------|----------------------------------------|----------------|----------------------------------------------|---------------------|
|                                                                                                    |                        |                       |                                        | _ <b>= =</b> × | Hardware catalog                             | <b>7</b> D          |
|                                                                                                    |                        | 🛃 Topology view       | 🛔 Network view 📑 Dev                   | ice view       | Options                                      |                     |
|                                                                                                    |                        |                       | Network overview                       | 4 1            |                                              | ļ.                  |
|                                                                                                    | 4 Master system: PLC_1 | DP-Mastersystem (1) 📩 | Device                                 | Type           | ✓ Catalog                                    |                     |
|                                                                                                    |                        | =                     | <ul> <li>\$7-1200 station 1</li> </ul> | \$7-1          | <pre><search></search></pre>                 | ف الذو              |
|                                                                                                    |                        |                       | ► CM 1243-5                            | CM 1           |                                              |                     |
|                                                                                                    |                        |                       | ▶ PLC_1                                | CPU            | Filter Profile: <aid< td=""><td></td></aid<> |                     |
|                                                                                                    |                        |                       |                                        | GSD            | Controllers                                  |                     |
|                                                                                                    |                        |                       | Slave_1                                | ESQ            |                                              |                     |
|                                                                                                    |                        |                       |                                        |                | PL systems                                   |                     |
|                                                                                                    |                        |                       |                                        |                | Unives & starters                            |                     |
|                                                                                                    |                        |                       |                                        |                | Detection & Manitorian                       |                     |
|                                                                                                    |                        |                       |                                        |                | Detecting & Monitoring                       |                     |
|                                                                                                    |                        |                       |                                        |                | Distributed I/O                              |                     |
|                                                                                                    |                        | •                     |                                        |                | Field devices                                |                     |
|                                                                                                    |                        |                       |                                        |                | Other field devices                          |                     |
|                                                                                                    |                        |                       |                                        |                | Additional Ethernet devices                  |                     |
|                                                                                                    |                        |                       |                                        |                |                                              |                     |
|                                                                                                    |                        |                       |                                        |                |                                              |                     |
|                                                                                                    |                        |                       |                                        |                |                                              |                     |
|                                                                                                    |                        |                       |                                        |                |                                              |                     |
|                                                                                                    |                        |                       |                                        |                | = Carte                                      |                     |
|                                                                                                    |                        |                       |                                        |                |                                              |                     |
|                                                                                                    |                        | 100                   |                                        |                |                                              |                     |
|                                                                                                    | 100%                   |                       |                                        | 1              | ESO Profibu                                  | IC DP-301           |
|                                                                                                    | 100%                   | <u> </u>              |                                        | /              | ES0-760                                      | 5 01 501            |
|                                                                                                    |                        | <b>Q</b> Properties   | 🚺 Info 🚺 🖸 Diagnostics                 |                | Shihlin Electronics                          |                     |
|                                                                                                    |                        |                       |                                        |                |                                              |                     |
|                                                                                                    |                        |                       |                                        |                | Encoders                                     |                     |
|                                                                                                    |                        |                       |                                        |                | Gateways                                     |                     |
|                                                                                                    |                        |                       |                                        |                | General                                      |                     |
|                                                                                                    |                        |                       |                                        | - 12           | Ident systems                                |                     |
|                                                                                                    |                        |                       |                                        |                | PLCs                                         |                     |
|                                                                                                    |                        |                       |                                        |                |                                              |                     |

#### 8. Перетаскиваем ее в основное окно:

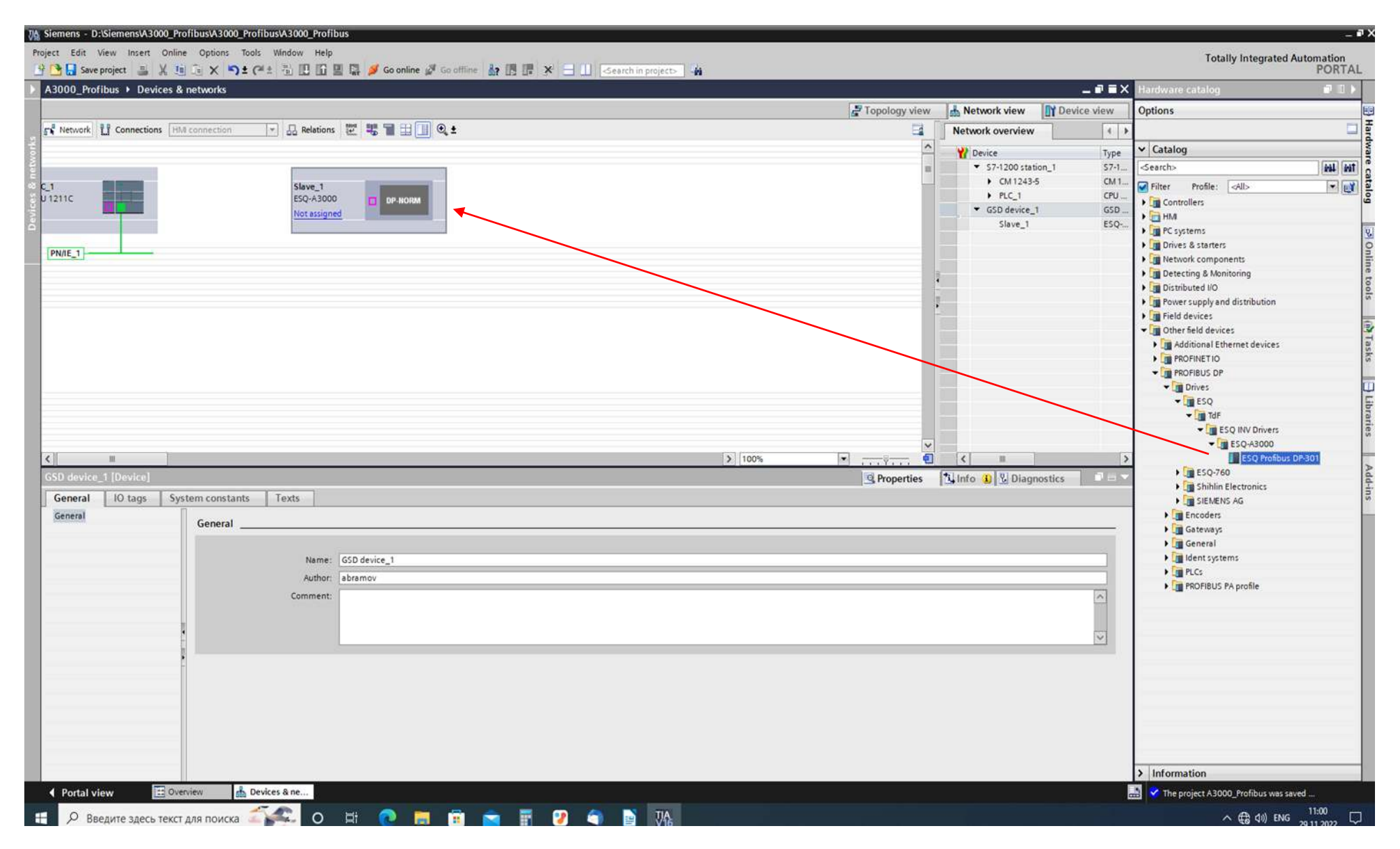

# 9. Устанавливаем связь между картой и сетевым модулем ПЛК:

| 🎄 Siemens - D:\Siemens\A3000_Profibus\A3000_Profibus\A3000_Profibus                             |
|-------------------------------------------------------------------------------------------------|
| Project Edit View Insert Online Options Tools Window Help                                       |
| 🌁 🎦 🔚 Save project 📇 🐰 🧃 🛅 🗶 🏷 호 (주호 🗟 🔃 🌆 🖉 🌆 🖉 🕼 🖉 🥵 💋 Go online 🌌 Go offline 🏭 🖪 🚺 🖉 🛁 💶<br> |
| A3000 Profibus > Devices & networks                                                             |
|                                                                                                 |
|                                                                                                 |
| 💦 Network 👬 Connections HM connection 💌 🖓 🏶 Relations 🕎 🖏 📲 🖽 🛄 🔍 🛎                             |
|                                                                                                 |
|                                                                                                 |
| Slave_1                                                                                         |
| Not assigned                                                                                    |
|                                                                                                 |
|                                                                                                 |
| PN/IE_1                                                                                         |
|                                                                                                 |
|                                                                                                 |
|                                                                                                 |
|                                                                                                 |
|                                                                                                 |
|                                                                                                 |
|                                                                                                 |
|                                                                                                 |
|                                                                                                 |
|                                                                                                 |
|                                                                                                 |
|                                                                                                 |
|                                                                                                 |
| DP interface [X1]                                                                               |
| General IO tags System constants Texts                                                          |
| General                                                                                         |
| PROFIBUS address General General                                                                |
| Operating mode                                                                                  |
| Name: DP interface                                                                              |
| Comment:                                                                                        |
|                                                                                                 |
|                                                                                                 |
|                                                                                                 |
|                                                                                                 |
|                                                                                                 |
|                                                                                                 |
|                                                                                                 |
|                                                                                                 |
|                                                                                                 |
|                                                                                                 |
|                                                                                                 |
|                                                                                                 |
|                                                                                                 |
|                                                                                                 |

### 10. Связь установлена:

| Siemens - D.:SiemensW3000_ProfibusW3000_ProfibusW3000_Profibus |                                              |                                                          |         |                                                                                                    |
|----------------------------------------------------------------|----------------------------------------------|----------------------------------------------------------|---------|----------------------------------------------------------------------------------------------------|
| yect Edit View Insert Online Options Tools Window Help         |                                              |                                                          |         | Totally Integrated Automation                                                                                                    |
| A2000 Defiline & Devices & estuade                             |                                              |                                                          |         | POR                                                                                                    |
| About_Prohibus / Devices & networks                            | W Tenslamuteur                               | I Network days                                           |         |                                                                                                    |
| ng Nanush II Connections I Delations 🕅 🎟 🖼 🗐 🖉 🛦               | ropology view                                | Network eveniew                                          | ce view | opuons                                                                                                    |
|                                                                | B. Master puttern BLC 1 DB Mastersustern (1) |                                                          | 1       | vi Cotalas                                                                                                    |
|                                                                | 4 Master system. PLC_1.0P-Mastersystem (1)   | V Device                                                 | Туре    | Catalog                                                                                                    |
|                                                                |                                              | <ul> <li>S7-1200 station_1</li> <li>CM 1243-5</li> </ul> | CM 1    | Search>                                                                                                    |
| _1                                                             |                                              | > PLC_1                                                  | CPU     | Filter Profile: All>                                                                                                    |
| CN1223-5                                                       |                                              | ✓ GSD device_1                                           | GSD     | Controllers                                                                                                    |
|                                                                |                                              | Slave_1                                                  | ESQ     | PC systems                                                                                                    |
|                                                                |                                              |                                                          |         | > Drives & starters                                                                                                    |
| PN/IE_1                                                        |                                              |                                                          |         | Image: Second Second Seco |
| ( the last manual form ( )                                     |                                              |                                                          |         | Detecting & Monitoring                                                                                                    |
|                                                                |                                              |                                                          |         | Distributed I/O                                                                                                    |
|                                                                | ,                                            |                                                          |         | Power supply and distribution                                                                                                    |
|                                                                |                                              |                                                          |         | Other field devices                                                                                                    |
|                                                                |                                              |                                                          |         | Additional Ethernet devices                                                                                                    |
|                                                                |                                              |                                                          |         | PROFINET IO                                                                                                    |
|                                                                |                                              |                                                          |         | PROFIBUS DP                                                                                                    |
|                                                                |                                              |                                                          |         |                                                                                                    |
|                                                                |                                              |                                                          |         | ✓ III ESQ                                                                                                    |
|                                                                |                                              |                                                          |         | ▼ [ TdF                                                                                                    |
|                                                                |                                              |                                                          |         | ESQ INV Drivers                                                                                                    |
| č III.                                                         | \$ 100%                                      | < #                                                      | 5       | ESO Profibus DP-301                                                                                                    |
| D La set barrier from []                                       |                                              |                                                          |         | ► 1 ESQ-760                                                                                                    |
|                                                                | S Properties                                 | Sinto Sal Subagnostics                                   | 1-1-0   | 🕨 🤖 Shihlin Electronics                                                                                                    |
| General IO tags System constants Texts                         |                                              |                                                          |         | EIEMENS AG                                                                                                    |
| General General                                                |                                              |                                                          |         | Encoders                                                                                                    |
| PROFIBUS                                                       |                                              |                                                          |         | Cateways                                                                                                    |
| General Sections News Section 1                                |                                              |                                                          | 100     | dent systems                                                                                                    |
| Cable configuration                                            |                                              |                                                          |         | PLCs                                                                                                    |
| Additional network devices 57 subnet ID: E804 - 2              |                                              |                                                          |         | ROFIBUS PA profile                                                                                                    |
| Bus parameters                                                 |                                              |                                                          |         |                                                                                                    |
| Overview of addresses                                          |                                              |                                                          |         |                                                                                                    |
| Hardware identifier .                                          |                                              |                                                          |         |                                                                                                    |
|                                                                |                                              |                                                          |         |                                                                                                    |
|                                                                |                                              |                                                          |         |                                                                                                    |
|                                                                |                                              |                                                          |         |                                                                                                    |
|                                                                |                                              |                                                          |         |                                                                                                    |
|                                                                |                                              |                                                          |         |                                                                                                    |
|                                                                |                                              |                                                          |         |                                                                                                    |
|                                                                |                                              |                                                          |         |                                                                                                    |
|                                                                |                                              |                                                          |         |                                                                                                    |
|                                                                |                                              |                                                          |         |                                                                                                    |

### 11. Для настройки пакетов обмена данными (телеграмм) переходим на вкладку «Device view»:

| Ma Siemens - D:Siemens/A3000_Profibus/A3000_Profibus/A3000_Profibus                                                                                                    |                               | _ @                                  |
|----------------------------------------------------------------------------------------------------|-------------------------------|--------------------------------------|
| Project Edit View Insert Online Options Tools Window Help                                                                                                    |                               | Totally Integrated Automation        |
| 🚹 💁 Save project 🚆 🕺 🗉 🗴 X 🧐 1 (X 🗳 1) 1 (I) 1 🗒 🔛 🔐 🖉 Go online 🖉 Go offine 👔 📑 🕼 X 🚽 📋 Search in projector 🦓                                                                                                    |                               | PORTAL                               |
| A3000_Profibus + Ungrouped devices + Slave_1                                                                                                    |                               | Ardware catalog                      |
|                                                                                                    | Topology view Network view    | w Options                            |
|                                                                                                    |                               | - Catalon                            |
|                                                                                                    | Slave_1                       | Rack Catalog<br>0 <search></search>  |
|                                                                                                    | ABSW. 4P20                    | 0 Filter Profile: All>               |
| and the second second se |                               | 0 • Im Head module                   |
|                                                                                                    |                               | 4 PKW, 2 PZD (PPO 1)                 |
|                                                                                                    |                               | 0 PKW, 2 PZD (PPO 3)                 |
| DP HORM                                                                                                    |                               | 4 PKW, 4 PZD     0 PKW, 4 PZD        |
|                                                                                                    | •                             |                                      |
|                                                                                                    |                               |                                      |
|                                                                                                    |                               |                                      |
|                                                                                                    |                               |                                      |
|                                                                                                    |                               | ·                                    |
|                                                                                                    |                               |                                      |
|                                                                                                    |                               |                                      |
|                                                                                                    |                               |                                      |
|                                                                                                    |                               |                                      |
|                                                                                                    |                               | >                                    |
| Canada Concentermenter Compile                                                                                                    | Stroperties Sinto Stagnostics |                                      |
|                                                                                                    |                               |                                      |
| - No messages exist which meet filter criterion.                                                                                                    |                               |                                      |
| I Message Go to ? Date Time                                                                                                    |                               |                                      |
|                                                                                                    |                               |                                      |
|                                                                                                    |                               |                                      |
|                                                                                                    |                               |                                      |
|                                                                                                    |                               |                                      |
|                                                                                                    |                               |                                      |
|                                                                                                    |                               |                                      |
|                                                                                                    |                               |                                      |
|                                                                                                    |                               |                                      |
|                                                                                                    |                               |                                      |
|                                                                                                    |                               |                                      |
|                                                                                                    |                               | > Information                        |
| Portal view     Diverview     Associate Slave_1                                                                                                    |                               | The project A3000_Profibus was saved |

12. Выбираем пакет (количество PZD - телеграммы; чем больше цифра, тем больше данных будет передаваться, соответственно, нагрузка на сеть вырастет) и перетаскиваем в окно «Device overview»:

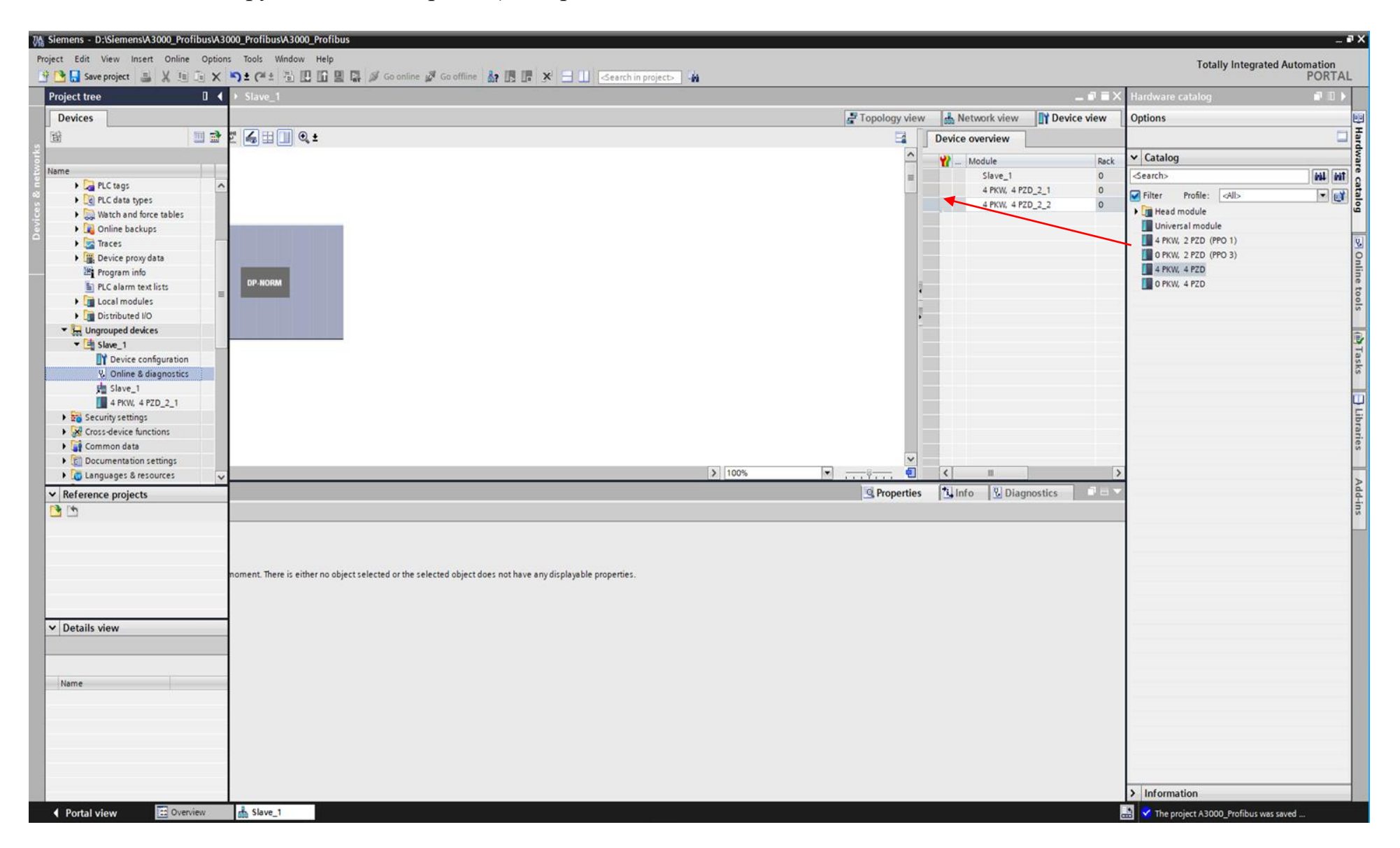

#### 13. Выделим карту (А3000) и определим адреса регистров ПЧ, которые будут участвовать в обмене данными:

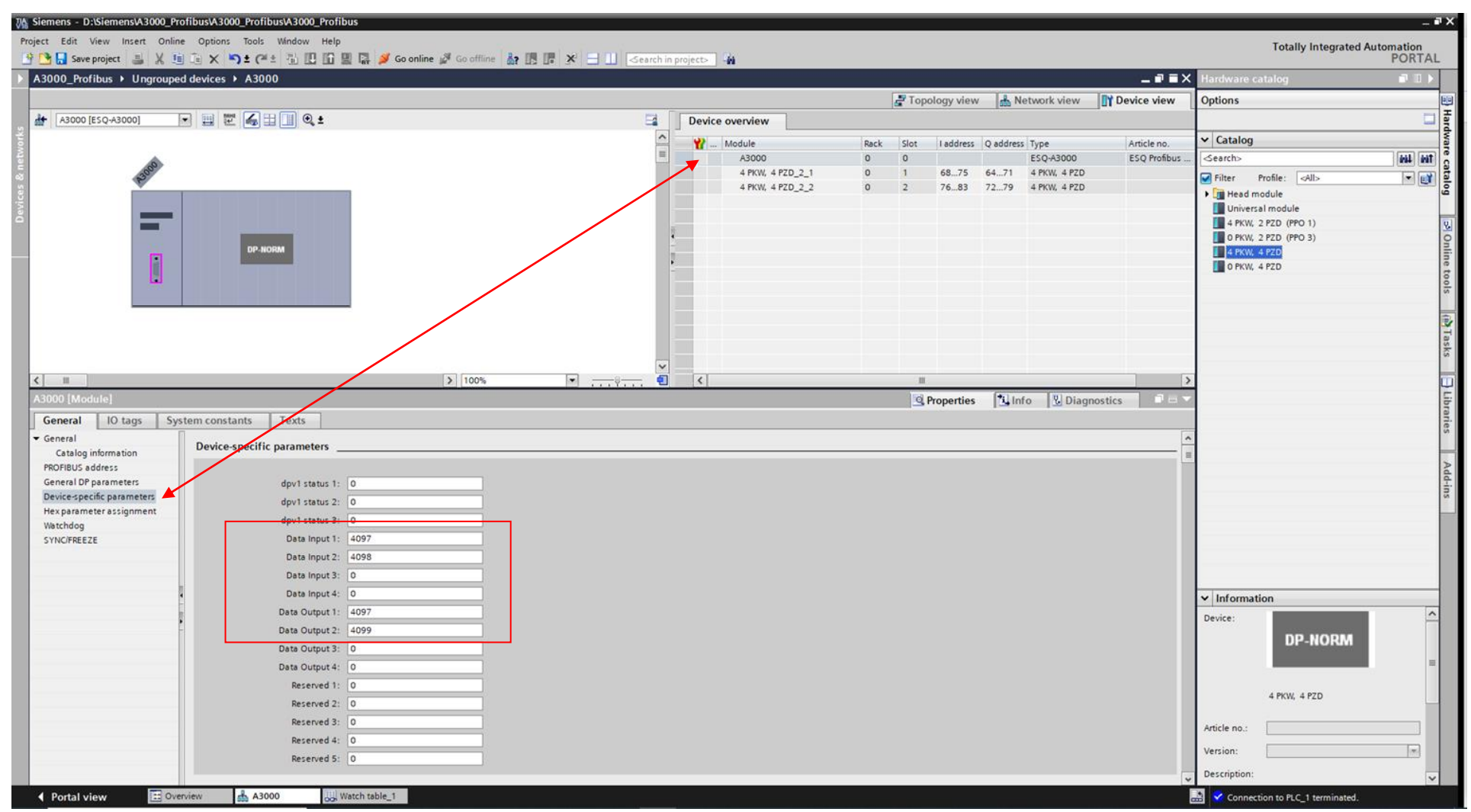

В данном примере будет осуществляться:

Опрос регистров (Data input) 4097 (16#1001) и 4098 (16#1002) – слово состояния ПЧ и заданная частота. Запись в регистры (Data output) 4097 (16#1001) и 4099 (16#1003) – командное слово ПЧ и задание частоты. 14. Выделив вторую часть пакета, видим адресацию ПЛК для входных и выходных регистров, определенных в предыдущем шаге:

| 🐘 Siemens - D:\Siemens\A3000_Profibus\A3000_Profibus\A3000_Profil | ibus                                       |                                       |             |                   |              |              |                       |                        | _ Ø )                                    |
|-------------------------------------------------------------------|--------------------------------------------|---------------------------------------|-------------|-------------------|--------------|--------------|-----------------------|------------------------|------------------------------------------|
| Project Edit View Insert Online Options Tools Window Help         |                                            |                                       |             |                   |              |              |                       | Totally Integrated Aut | tomation                                 |
| A2000 Profibure A Lingrouped devices A A2000                      | 📓 🔐 🌽 Go online 🖉 Go offline 🔬? 🖪 🚺 🗶 🛨 🛄  | Search in projects                    |             |                   |              |              | Harrisser             | atalon                 | PORTAL                                   |
| ASOUD_HOHBUS / Origiouped devices / ASOUD                         |                                            |                                       | Topolo      | ov view           | twork view   | Device view  | Ontions               | ranog                  | 1                                        |
| A3000 [ESQ-A3000]                                                 |                                            | Device overview                       | la ropoio   | dà aicas 100 iac  | CONTRACTOR   | I Device New | options               |                        |                                          |
|                                                                   |                                            | A V Module                            | Rack Slot I | address O address | Type         | Article no   | ✓ Catalog             |                        | dwa                                      |
|                                                                   |                                            | A3000                                 | 0 0         | and a sector      | ESQ-A3000    | ESQ Profibus | <pre>dearch&gt;</pre> |                        | 144 (M)                                  |
| Boon                                                              |                                            | 4 PKW, 4 PZD_2_1                      | 0 1 0       | 6875 6471         | 4 PKW, 4 PZD |              | Filter I              | Profile: <all></all>   |                                          |
|                                                                   |                                            | 47KW 4740_2_4                         | 0 2         | 1003 1219         | 47676 4720   |              | Head m                | odule<br>al module     | je je je je je je je je je je je je je j |
|                                                                   |                                            |                                       |             |                   |              |              | 4 PKW, 2              | 2 PZD (PPO 1)          | 9                                        |
| DP.NORM                                                           |                                            | • • • • • • • • • • • • • • • • • • • |             |                   |              |              | O PKW,                | 2 PZD (PPO 3)          | C                                        |
|                                                                   |                                            | 1                                     |             |                   |              |              | O PKW,                | 4 PZD                  | ine ,                                    |
|                                                                   |                                            |                                       |             |                   |              |              |                       |                        | 0010                                     |
|                                                                   |                                            |                                       |             |                   |              |              |                       |                        |                                          |
|                                                                   |                                            |                                       |             |                   |              |              |                       |                        | 1                                        |
|                                                                   |                                            |                                       |             |                   |              |              |                       |                        | ask                                      |
|                                                                   |                                            | ×                                     |             |                   |              |              |                       |                        |                                          |
| < "                                                               | > 100%                                     |                                       |             | 12                | 100          | >            |                       |                        | 9                                        |
| 4 PKW, 4 PZD_2_2 [Module]                                         |                                            |                                       | S. Pro      | perties 11 Inf    | o 🛛 🔀 Diagno | stics        |                       |                        | 10Ta                                     |
| General IO tags System constants Texts                            | (new 14 bits based simple second discounts |                                       |             |                   |              | 100          |                       |                        | nes                                      |
| Catalog information                                               | or space)                                  |                                       |             |                   |              | -            |                       |                        | -                                        |
| I/O addresses                                                     |                                            |                                       |             |                   |              |              |                       |                        | Add                                      |
| input dealers                                                     | 22                                         |                                       |             |                   |              |              |                       |                        | 1105                                     |
| Start address:                                                    | 76                                         |                                       |             |                   |              |              |                       |                        |                                          |
| Length-                                                           |                                            |                                       |             |                   |              |              |                       |                        |                                          |
| End address:                                                      | 63                                         |                                       |             |                   |              |              |                       |                        |                                          |
| Process image:                                                    | Automatic update                           |                                       |             |                   |              |              |                       |                        |                                          |
| Unit                                                              | Word                                       |                                       |             |                   |              |              | ✓ Informati           | ion                    |                                          |
| Consistency via:                                                  | Total length                               |                                       |             |                   |              |              | Device:               |                        | ^                                        |
|                                                                   |                                            |                                       |             |                   |              |              | a secondaria          | DP-NORM                |                                          |
| Output addresses                                                  |                                            |                                       |             |                   |              |              |                       | br -norun              |                                          |
| Start address:                                                    | 72                                         |                                       |             |                   |              |              |                       | an d                   | -                                        |
| Length                                                            | 4 0                                        |                                       |             |                   |              |              |                       | 4 PKW, 4 PZD           |                                          |
| End address:                                                      | 79                                         |                                       |             |                   |              |              |                       |                        |                                          |
| Organization block:                                               | (Automatic update)                         |                                       |             |                   |              |              | Article no.:          |                        |                                          |
| Process image:                                                    | Automatic update                           |                                       |             |                   |              |              | Version:              |                        |                                          |
| Unit                                                              | Word                                       |                                       |             |                   |              |              | Description:          |                        | ~                                        |
|                                                                   | Watch table 1                              |                                       |             |                   |              |              |                       |                        | Long De                                  |

Входы (опрос) начинаются с адреса 76. Так как данные имеют формат WORD, они занимают 2 регистра. Соответственно: Data input 1 – адреса 76 и 77, Data input 2 – адреса 78 и 79. Выходы (запись) размещены по адресам: Data output 1 – адреса 72 и 73, Data output 2 – адреса 74 и 75.

#### 15. Для отработки обмена данными составляем Watch table:

|                                                                                 | ■ ■ X 5 C** 1 0 U 0 1           | 📱 📳 💋 Go online     | Go of     | line 🛔 🖪 🗶 😑 🔟 <earch in="" project=""> 👍</earch>                                          |                | POI                                    |
|---------------------------------------------------------------------------------|---------------------------------|---------------------|-----------|--------------------------------------------------------------------------------------------|----------------|----------------------------------------|
| 0_Profibus  PLC_1 [                                                             | CPU 1211C AC/DC/Rly]  Watch and | force tables + Wa   | itch tabl | e_1                                                                                        | _ <b>= =</b> × | Testing 💣                              |
|                                                                                 |                                 |                     |           |                                                                                            |                | Options                                |
| 2 12 19 16 9. %                                                                 | 2                               |                     |           |                                                                                            |                |                                        |
| Name Address C                                                                  | isplay fo Monitor value         | Modify value        | 9         | Comment Tag                                                                                | comment        | <ul> <li>CPU operator panel</li> </ul> |
| 1 %IW76 E                                                                       | in 💌                            |                     |           | Слово состояния (биты)                                                                     |                |                                        |
| %IW78 D                                                                         | EC+/-                           |                     |           | Busicophea vactora (x100 Fu)                                                               |                | No online connection                   |
| %QW72 L<br>%OW74 E                                                              | EC+/-                           |                     |           | команданое слово (ок. сол, сил)ска перед, «нуск назад.).<br>Задание чистоты (клоп / до Гц) |                |                                        |
| <add nev<="" td=""><td></td><td></td><td></td><td></td><td></td><td></td></add> |                                 |                     |           |                                                                                            |                |                                        |
|                                                                                 |                                 |                     |           |                                                                                            |                |                                        |
|                                                                                 |                                 |                     |           |                                                                                            |                |                                        |
|                                                                                 |                                 |                     |           |                                                                                            |                |                                        |
|                                                                                 |                                 |                     |           |                                                                                            |                |                                        |
|                                                                                 |                                 |                     |           |                                                                                            |                |                                        |
|                                                                                 |                                 |                     |           |                                                                                            |                |                                        |
|                                                                                 |                                 |                     |           |                                                                                            |                |                                        |
|                                                                                 |                                 |                     |           |                                                                                            |                |                                        |
|                                                                                 |                                 |                     |           |                                                                                            |                |                                        |
|                                                                                 |                                 |                     |           |                                                                                            | >              |                                        |
| 6 [Tag]                                                                         |                                 |                     |           | Properties 1 Info 2 Diagnostics                                                            |                |                                        |
| ieral                                                                           |                                 |                     |           |                                                                                            |                |                                        |
| eral                                                                            | Ganaral                         |                     |           |                                                                                            |                |                                        |
|                                                                                 |                                 |                     |           |                                                                                            |                |                                        |
|                                                                                 | -                               |                     |           |                                                                                            | Deci .         |                                        |
|                                                                                 | Name:                           |                     |           |                                                                                            | 1003           |                                        |
|                                                                                 | Address:                        | %IW/6               |           |                                                                                            |                |                                        |
|                                                                                 | Display format:                 | Bin                 |           |                                                                                            |                |                                        |
|                                                                                 | Value:                          | -                   |           |                                                                                            |                |                                        |
|                                                                                 | Comment:                        | Слово состояния (би | ты)       |                                                                                            |                |                                        |
|                                                                                 |                                 |                     |           |                                                                                            |                |                                        |
|                                                                                 | •                               |                     |           |                                                                                            |                |                                        |
|                                                                                 |                                 |                     |           |                                                                                            |                |                                        |
|                                                                                 |                                 |                     |           |                                                                                            |                |                                        |
|                                                                                 | -                               |                     |           |                                                                                            |                |                                        |
|                                                                                 |                                 |                     |           |                                                                                            |                |                                        |
|                                                                                 |                                 |                     |           |                                                                                            |                |                                        |
|                                                                                 |                                 |                     |           |                                                                                            |                |                                        |
|                                                                                 |                                 |                     |           |                                                                                            |                |                                        |
|                                                                                 |                                 |                     |           |                                                                                            |                |                                        |
|                                                                                 |                                 |                     |           |                                                                                            |                |                                        |
|                                                                                 |                                 |                     |           |                                                                                            |                |                                        |

Адресация задается по первому регистру, соответственно: %IW76 – это чтение данных в формате WORD адресов 76 и 77;

%IW78 – адреса 78 и 79;

%QW72 – запись в регистры 72 и 73;

%QW74 –регистры 74 и 75;

#### 16. Проверяем работу программы:

|                        | is F PLC_1                                                                                | [CPU 1211C AC/DC/Rly] + Watch and                            | force tables 🔸 🛔                           | Vatch tabl    |                                                        | _ # =>                               | × Testing                   |
|------------------------|-------------------------------------------------------------------------------------------|--------------------------------------------------------------|--------------------------------------------|---------------|--------------------------------------------------------|--------------------------------------|-----------------------------|
|                        |                                                                                           |                                                              |                                            |               |                                                        |                                      | Options                     |
| 9 d 19                 | 16 9. 8                                                                                   | 2 00 00 I                                                    |                                            |               |                                                        |                                      |                             |
| Name                   | e Address                                                                                 | Display fo Monitor value                                     | Modify valu                                | e 🦻           | Comment                                                | Tag comment                          | ✓ CPU operator panel        |
|                        | %IW76<br>%IW78                                                                            | Bin 2#0080_0000_0000_0000<br>DEC+/- 0                        |                                            |               | Слово состояния (биты)<br>Выходная частота (х100 Гц)   |                                      | PLC_1 [CPU 1211C AC/DC/Rly] |
| 1                      | 1 %QW72                                                                                   | DEC+/- 💌 0                                                   | 2                                          | . 🖬 🔒         | Командное слово (О-стоп, 2-пуск вперед, 4-пуск назад ) |                                      | RUN / STOP RUN              |
|                        | %QW74                                                                                     | DEC+/- 2654                                                  | 2560                                       |               | Задание частоты (x100 Гц)                              |                                      | ERROR                       |
|                        | <add nev<="" td=""><td></td><td></td><td></td><td></td><td></td><td>MAINT MRES</td></add> |                                                              |                                            |               |                                                        |                                      | MAINT MRES                  |
|                        |                                                                                           |                                                              |                                            |               |                                                        |                                      |                             |
|                        |                                                                                           |                                                              |                                            |               |                                                        |                                      |                             |
|                        |                                                                                           |                                                              |                                            |               |                                                        |                                      |                             |
|                        |                                                                                           |                                                              |                                            |               |                                                        |                                      |                             |
|                        |                                                                                           |                                                              |                                            |               |                                                        |                                      |                             |
|                        |                                                                                           |                                                              |                                            |               |                                                        |                                      |                             |
|                        |                                                                                           |                                                              |                                            |               |                                                        |                                      |                             |
|                        |                                                                                           |                                                              |                                            |               |                                                        |                                      |                             |
|                        |                                                                                           |                                                              |                                            |               |                                                        |                                      | 5                           |
| 2  Taol                | _                                                                                         |                                                              |                                            | _             | II d Prog                                              | artine Allufa V.Diamostire P =       | 2                           |
| '2 [Tag]               |                                                                                           |                                                              |                                            |               | II<br>Prop                                             | erties 🗓 Info 🗓 Diagnostics 🔹 🖃      | >                           |
| 2 [Tag]<br>eral        |                                                                                           | 0                                                            |                                            |               | III<br>S Prop                                          | erties 🚺 Info 🖞 Diagnostics 🔊 😑 🕯    | ><br>*                      |
| /2 [fag]<br>eral       |                                                                                           | General                                                      |                                            |               | III<br>S Prop                                          | erties 🚺 Info 🖞 Diagnostics 🔹 🖘      | ><br>*                      |
| /2 [Tag]<br>eral       |                                                                                           | General                                                      |                                            |               | II<br>S Prop                                           | erties 🐴 Info 🖞 Diagnostics 🔹 🗆      | >                           |
| 2 [Tag]<br>eral        |                                                                                           | General                                                      |                                            |               | II<br>S Prop                                           | erties 🐧 Info 🖞 Diagnostics 🔹 🖿 🖿    | ><br>*                      |
| '2 [Tag]<br>eral       |                                                                                           | General                                                      | %QW72                                      |               | II<br>S Prop                                           | erties 🐧 Info 🖞 Diagnostics 🔹 🖬      |                             |
| 2 [Tag]<br>eral        |                                                                                           | General                                                      | %QW72<br>DEC+I-                            |               | II<br>G Prop                                           | erties 🐮 Info 🖞 Diagnostics 🔎 🗆<br>1 |                             |
| 2 [Tag]<br>eral        |                                                                                           | General                                                      | %QW72<br>DEC+-<br>2                        |               | II<br>G Prop                                           | erties Linfo Lingnostics P =         |                             |
| 2 [Tag]<br>eral        |                                                                                           | General                                                      | %QW72<br>DEC+-<br>2<br>Командное слово (   | O-cton, 2-fty | Ш<br>З Ргор<br>ск вперед, 4-пуск назад )               | erties Linfo Lingnostics P =         |                             |
| 2 [Tag]<br>eral        |                                                                                           | General                                                      | %QW72<br>DEC+-<br>2<br>Командное спово (   | 0-стоп, 2-пу  | Ш<br>Ск вперед. 4-пуск назад )                         | erties Linfo Liagnostics P =         |                             |
| 2 [Tag]<br>eral        |                                                                                           | General                                                      | %QW72<br>DEC+/-<br>2<br>Командное слово (  | 0-стоп, 2-пу  | Ш<br>Фрор<br>ск влеред 4-пуск назад )                  | erties Linfo Lingnostics P = 1       |                             |
| 2 [fag]<br>eral<br>ral |                                                                                           | General<br>Address<br>Display format<br>Value:<br>Comment    | %QW72<br>DEC+/-<br>2<br>Командное слово (  | O-cton, 2-tty | Ш<br>Ск вперед, 4-пуск назад )                         | erties Linfo Lingnostics P = 1       |                             |
| 2 [Tag]<br>eral        |                                                                                           | General<br>Address<br>Display format<br>Value:<br>Comment    | %QW72<br>DEC+/-<br>2<br>Комвндное спово (  | O-cton, 2-tty | Ш<br>З Рор<br>сх вперед, 4-пуск назад )                | erties Linfo Lingnostics P =         |                             |
| 2 [Tag]<br>eral<br>ral |                                                                                           | General<br>Address<br>Display format<br>Value:<br>Comment    | %QW72<br>DEC+/-<br>2<br>Комвндное спово (  | O-cton, 2-ny  | II<br>Ск вперед, 4-пуск назад )                        | erties Linfo Lingnostics             |                             |
| 2 [Tag]<br>eral<br>ral |                                                                                           | General<br>Address:<br>Display format:<br>Value:<br>Comment: | %QW/72<br>DEC+/-<br>2<br>Комвндное слово ( | O-cton, 2-ny  | II<br>Ск влеред, 4-пуск назад )                        | erties Linfo Lingnostics P =         |                             |
| 2 [Tag]<br>eral<br>ral |                                                                                           | General<br>Address:<br>Display format:<br>Value:<br>Comment: | %QW72<br>DEC+/-<br>2<br>Комвндное слово (  | 0-cton, 2-ny  | Ш<br>Ск аперед, 4-пуск назад )                         | erties Linfo Lingnostics             |                             |
| 2 [Tag]<br>eral        |                                                                                           | General<br>Address:<br>Display format:<br>Value:<br>Comment: | %QW72<br>DEC+/-<br>2<br>Комвндное слово (  | 0-cton, 2-ny  | Ш<br>Ск влеред, 4-луск назад)                          | erties Linfo Liagnostics             |                             |
| 2 [Tag]<br>eral<br>ral |                                                                                           | General<br>Address:<br>Display format:<br>Value:<br>Comment: | %QW/72<br>DEC+/-<br>2<br>Комяндное слово ( | O-cton, 2-ny  | Ш<br>Ск влеред, 4-луск назад)                          | erties 🔁 Info 😟 Diagnostics 🔎 🖿      |                             |

Задаем в регистры записи частоту (\*100), команду пуска (2) и применяем изменения, нажав на «молнию». Частота 2560 соответствует 25,6 Гц.

## 17. Начался разгон ПЧ:

| Proj | Siemens<br>ject Ed | - D:\Siet | mensW300                                                                                                    | 0_Profibus<br>Online Op | stA 3000_ProfibustA 3000_Profit | bus                | a cont       |                                                                                     |                     | Totally Integrated Auto                | - T ×  |
|------|--------------------|-----------|----------------------------------------------------------------------------------------------------|-------------------------|---------------------------------|--------------------|--------------|-------------------------------------------------------------------------------------|---------------------|----------------------------------------|--------|
|      | A 3000             | Profibus  |                                                                                                    | ICPU 121                | 1C AC/DC/Rivit > Watch and      | force tables > W   | atch tabl    | ne 🔐 🗓 📭 🦝 🗖 🛄 Search in projects 🔐                                                 |                     | Testino                                | PORTAL |
|      |                    |           |                                                                                                    |                         |                                 |                    |              |                                                                                     |                     | Ontions                                | 0      |
| Ľ.   | 0.0                | A 10      | R. 9. 1                                                                                                    | E 499 000               | 00                              |                    |              |                                                                                     |                     | opuons                                 |        |
|      |                    | Name      | Address                                                                                                    | Display fo              | Monitor value                   | Modify value       | 9            | Comment                                                                             | Tag comment         | V CDI enerator panel                   | stin   |
|      | 1                  |           | %IW76                                                                                                    | Bin                     | 2#0000_0000_0100_0011           |                    |              | Слово состояния (биты)                                                              |                     | Cro operator panel                     | 9      |
|      | 2                  |           | %W78                                                                                                    | DEC+/-                  | 1231                            |                    |              | Выходная частота (х100 Гц)                                                          |                     | PLC_1 [CPU 1211C ACIDC/Rly]            | 1      |
|      | 3                  | 1         | %QW72<br>%OW74                                                                                                    | DEC+/-                  | 2 2560                          | 2                  |              | Командное слово (О-стоп, 2-луск влерёд, 4-луск назад.)<br>Залацие частоты (x100 Гн) |                     |                                        | Tas    |
|      | 5                  |           | <add nev<="" td=""><td>DECH</td><td></td><td>2500</td><td></td><td>and for the restriction for the staff</td><td></td><td>ERROR</td><td>ks</td></add> | DECH                    |                                 | 2500               |              | and for the restriction for the staff                                               |                     | ERROR                                  | ks     |
| 1    |                    |           |                                                                                                    |                         |                                 |                    |              |                                                                                     |                     | MAINT                                  | 100    |
| H    |                    |           |                                                                                                    |                         |                                 |                    |              |                                                                                     |                     |                                        | Lib    |
| ľ    |                    |           |                                                                                                    |                         |                                 |                    |              |                                                                                     |                     |                                        | rari   |
|      |                    |           |                                                                                                    |                         |                                 |                    |              |                                                                                     |                     |                                        | es     |
| H    |                    |           |                                                                                                    |                         |                                 |                    |              |                                                                                     |                     |                                        |        |
| Ŀ    |                    |           |                                                                                                    |                         |                                 |                    |              |                                                                                     |                     |                                        | Add    |
| E    |                    |           |                                                                                                    |                         |                                 |                    |              |                                                                                     |                     |                                        | ins    |
| H    |                    |           |                                                                                                    |                         |                                 |                    |              |                                                                                     |                     |                                        |        |
| L    | <                  | _         |                                                                                                    |                         |                                 |                    |              | 1                                                                                   | >                   |                                        |        |
|      | %QW72              |           |                                                                                                    |                         |                                 |                    |              | Properties Linfo                                                                    | 🛿 Diagnostics 🔤 🗆 🤝 |                                        |        |
| μ    | Gener              | ral       |                                                                                                    |                         |                                 |                    |              |                                                                                     |                     |                                        |        |
| L    | Genera             | al        | General                                                                                                    |                         |                                 |                    |              |                                                                                     |                     |                                        |        |
| Ľ    |                    |           |                                                                                                    |                         |                                 |                    |              |                                                                                     |                     |                                        |        |
| L    |                    |           |                                                                                                    |                         | Name:                           |                    |              |                                                                                     |                     |                                        |        |
| L    |                    |           |                                                                                                    |                         | Address:                        | %QW72              |              |                                                                                     |                     |                                        |        |
|      |                    |           |                                                                                                    |                         | Display format:                 | DEC+/-             |              |                                                                                     | •                   |                                        |        |
|      |                    |           |                                                                                                    |                         | Value:                          | 2                  |              |                                                                                     |                     |                                        |        |
|      |                    |           |                                                                                                    |                         | Comment:                        | Командное спово (С | )-стоп, 2-пу | к вперед, 4-пуск назад )                                                            |                     |                                        |        |
|      |                    |           |                                                                                                    | 1                       |                                 |                    |              |                                                                                     |                     |                                        |        |
|      |                    |           |                                                                                                    | •                       |                                 |                    |              |                                                                                     |                     |                                        |        |
|      |                    |           |                                                                                                    |                         |                                 |                    |              |                                                                                     |                     |                                        |        |
|      |                    |           |                                                                                                    |                         |                                 |                    |              |                                                                                     |                     |                                        |        |
|      |                    |           |                                                                                                    |                         |                                 |                    |              |                                                                                     |                     |                                        |        |
|      |                    |           |                                                                                                    |                         |                                 |                    |              |                                                                                     |                     |                                        |        |
|      |                    |           |                                                                                                    |                         |                                 |                    |              |                                                                                     |                     |                                        |        |
|      |                    |           |                                                                                                    |                         |                                 |                    |              |                                                                                     |                     |                                        |        |
|      |                    |           |                                                                                                    |                         |                                 |                    |              |                                                                                     |                     |                                        |        |
|      |                    |           |                                                                                                    |                         |                                 |                    |              |                                                                                     |                     |                                        |        |
|      |                    |           |                                                                                                    |                         |                                 |                    |              |                                                                                     |                     |                                        |        |
|      | ♦ Port             | al view   | E                                                                                                    | Overview                | 📥 A3000 🐰 V                     | Vatch table_1      |              |                                                                                     |                     | Connected to PLC_1, via address IP=19. |        |

## 18. Заданная частота набрана:

| *    | Siemens  | - D:\Sie  | mensIA30                                                                                                    | 00_Profibu | s\A3000_Profibus\A3000_Profit | ous                |              |                                                                                     |                |                          |                  |                          |        | ×    |
|------|----------|-----------|----------------------------------------------------------------------------------------------------|------------|-------------------------------|--------------------|--------------|-------------------------------------------------------------------------------------|----------------|--------------------------|------------------|--------------------------|--------|------|
| Pro  | oject Ed | it View   | Insert                                                                                                    | Online C   | ptions Tools Window Help      |                    |              |                                                                                     |                |                          | T                | otally integrated Auto   | mation |      |
| 3    |          | Save proj | ect 📑                                                                                                    | XUD        | X り± (*± 🗄 🗓 🗓                | 📱 📮 💋 Go online    | 🖉 Go off     | ine 🎄 🖪 🖪 🗴 🖃 🛄 <search in="" project=""> 🕌</search>                                |                |                          |                  |                          | PORTAL |      |
| Þ    |          |           |                                                                                                    | [CPU 12    | 11C AC/DC/Rly] > Watch and    |                    |              |                                                                                     |                | _ # # ×                  | Testing          |                          |        |      |
|      |          |           |                                                                                                    |            |                               |                    |              |                                                                                     |                |                          | Options          |                          |        | 8    |
|      | 말 말      | 11 10     | 110 91                                                                                                    | 8 12 1     | > 00-<br>1                    |                    |              |                                                                                     |                |                          |                  |                          |        | Tes  |
| 2    | i        | Name      | Address                                                                                                    | Display fo | Monitor value                 | Modify value       | 4            | Comment                                                                             |                | Tag comment              | ✓ CPU operator   | r panel                  |        | ting |
|      | 1        |           | %IW76                                                                                                    | Bin        | 2#0000_0000_0100_1011         |                    |              | Слово состояния (биты)                                                              |                |                          | PLC 1 [CPU 1211  |                          |        |      |
| gran | 2        | 6         | %W78                                                                                                    | DEC+/-     | 2560                          | 2                  |              | Выходная частота (х100 Гц)<br>Командное спово (Остор, 2-лиск вдеред, 4-лиск назар.) |                |                          | RUN/STOP         | RUN                      |        | J.   |
| 2    | 4        | 6         | %QW74                                                                                                    | DEC+/-     | 2560                          | 2560               |              | Задание частоты (х100 Гц)                                                           |                |                          | ERPOR            | STOP                     |        | Tas  |
| 2    | 5        |           | <add ne<="" td=""><td>1</td><td></td><td></td><td></td><td></td><td></td><td></td><td>LAND</td><td>LIDE</td><td></td><td>(S</td></add> | 1          |                               |                    |              |                                                                                     |                |                          | LAND             | LIDE                     |        | (S   |
|      |          |           |                                                                                                    |            |                               |                    |              |                                                                                     |                |                          | Menter           | MINES                    |        |      |
|      |          |           |                                                                                                    |            |                               |                    |              |                                                                                     |                |                          |                  |                          |        | Lib  |
|      |          |           |                                                                                                    |            |                               |                    |              |                                                                                     |                |                          |                  |                          |        | rari |
|      |          |           |                                                                                                    |            |                               |                    |              |                                                                                     |                |                          |                  |                          |        | es   |
|      |          |           |                                                                                                    |            |                               |                    |              |                                                                                     |                |                          |                  |                          |        |      |
|      |          |           |                                                                                                    |            |                               |                    |              |                                                                                     |                |                          |                  |                          |        | Add  |
|      |          |           |                                                                                                    |            |                               |                    |              |                                                                                     |                |                          |                  |                          |        | -ins |
|      |          |           |                                                                                                    |            |                               |                    |              |                                                                                     |                |                          |                  |                          |        |      |
|      | <        |           |                                                                                                    |            |                               |                    |              |                                                                                     |                | >                        |                  |                          |        |      |
|      | %QW72    |           |                                                                                                    |            |                               |                    |              |                                                                                     | 💁 Properties 🚺 | Info 🙎 Diagnostics 🔹 💷 🗸 |                  |                          |        |      |
|      | Gene     | al        |                                                                                                    |            |                               |                    |              |                                                                                     |                |                          |                  |                          |        |      |
|      | Genera   | al        |                                                                                                    | 6          | operal                        |                    |              |                                                                                     |                |                          | 1                |                          |        |      |
|      |          |           |                                                                                                    | 0          |                               |                    |              |                                                                                     |                |                          |                  |                          |        |      |
|      |          |           |                                                                                                    |            | Name                          | -                  |              |                                                                                     |                |                          |                  |                          |        |      |
|      |          |           |                                                                                                    |            | Address:                      | %OW72              |              |                                                                                     |                |                          |                  |                          |        |      |
|      |          |           |                                                                                                    |            | Display format:               | DEC+/-             |              |                                                                                     |                |                          |                  |                          |        |      |
|      |          |           |                                                                                                    |            | Value:                        | 2                  |              |                                                                                     |                |                          |                  |                          |        |      |
|      |          |           |                                                                                                    |            | Comment:                      | Командное слово (0 | -стоп, 2-пус | к вперед, 4-пуск назад )                                                            |                |                          |                  |                          |        |      |
|      |          |           |                                                                                                    |            |                               |                    |              |                                                                                     |                |                          |                  |                          |        |      |
|      |          |           |                                                                                                    |            |                               |                    |              |                                                                                     |                |                          |                  |                          |        |      |
|      |          |           |                                                                                                    | -          |                               |                    |              |                                                                                     |                |                          |                  |                          |        |      |
|      |          |           |                                                                                                    | -          |                               |                    |              |                                                                                     |                |                          |                  |                          |        |      |
|      |          |           |                                                                                                    | _          |                               |                    |              |                                                                                     |                |                          |                  |                          |        |      |
|      |          |           |                                                                                                    |            |                               |                    |              |                                                                                     |                |                          |                  |                          |        |      |
|      |          |           |                                                                                                    |            |                               |                    |              |                                                                                     |                |                          |                  |                          |        |      |
|      |          |           |                                                                                                    |            |                               |                    |              |                                                                                     |                |                          |                  |                          |        |      |
|      |          |           |                                                                                                    |            |                               |                    |              |                                                                                     |                |                          |                  |                          |        |      |
|      |          |           |                                                                                                    |            |                               |                    |              |                                                                                     |                |                          |                  |                          |        |      |
|      |          |           |                                                                                                    |            |                               |                    |              |                                                                                     |                |                          |                  |                          |        |      |
|      |          |           | _                                                                                                    |            |                               |                    |              |                                                                                     |                |                          |                  |                          |        |      |
|      | Port     | al view   | E                                                                                                    | Overview   | 📥 A3000 🐰 V                   | Vatch table_1      |              |                                                                                     |                |                          | 🔮 💙 Connected to | PLC_1, via address IP=19 | , mm   |      |

# 19. Останов ПЧ («0» в регистр %QW72):

| MA Siem | ens - D:\Sie | mensIA 300                                                                                               | D_Profibus | sVA3000_ProfibusVA3000_Profil | bus                |               |                                                                                     |                               |                                    | _ # X      |
|---------|--------------|----------------------------------------------------------------------------------------------------|------------|-------------------------------|--------------------|---------------|-------------------------------------------------------------------------------------|-------------------------------|------------------------------------|------------|
| Project | Edit View    | Insert (                                                                                                 | Online O   | ptions Tools Window Help      |                    |               |                                                                                     |                               | Totally Integrated                 | Automation |
| 2 🖪     | 🔒 Save proje | set 📑 🕽                                                                                                  |            | X ら*(#* 回日日)                  | 🖫 📮 🖉 Go online    | 🖉 Go off      | ine 👪 🖪 🕼 🗶 🖃 🛄 🤇 Search in project> 🐪                                              |                               |                                    | PORTAL     |
| ► A30   |              |                                                                                                    | [CPU 121   | 1C AC/DC/Rly] + Watch and     |                    |               |                                                                                     | _ # # X                       | Testing                            | - O •      |
|         |              |                                                                                                    |            |                               |                    |               |                                                                                     |                               | Options                            | 8          |
| 9       | 0 0 0        | 1. 9.9                                                                                                   | 3 29 29    | 100                           |                    |               |                                                                                     |                               |                                    |            |
| 2       | Name         | Address                                                                                                  | Display fo | Monitor value                 | Modify value       | 9             | Comment                                                                             | Tag comment                   | CPU operator panel                 | ting       |
| 1       |              | %IW76                                                                                                    | Bin        | 2#0000_0000_0000_0000         |                    |               | Слово состояния (биты)                                                              |                               |                                    |            |
| 2       |              | %IW78                                                                                                    | DEC+/-     | 0                             |                    |               | Выходная частота (х100 Гц)                                                          |                               |                                    | 1          |
| 501d    | 1            | %QW/2<br>%OW74                                                                                           | DEC+/-     | 2560                          | 2560               |               | командное слово (О-стол, 2-пуск вперед, 4-пуск назад )<br>Задание мастоты (x100 Гu) |                               | KUNTSTOP KUN                       | Tas        |
| 2 5     |              | <add nev<="" td=""><td></td><td></td><td></td><td></td><td></td><td></td><td>ERROR</td><td>ks</td></add> |            |                               |                    |               |                                                                                     |                               | ERROR                              | ks         |
|         |              |                                                                                                    |            |                               |                    |               |                                                                                     |                               | MAINT MRES                         |            |
|         |              |                                                                                                    |            |                               |                    |               |                                                                                     |                               |                                    | 5          |
|         |              |                                                                                                    |            |                               |                    |               |                                                                                     |                               |                                    | brar       |
|         |              |                                                                                                    |            |                               |                    |               |                                                                                     |                               |                                    | ies        |
|         |              |                                                                                                    |            |                               |                    |               |                                                                                     |                               |                                    |            |
|         |              |                                                                                                    |            |                               |                    |               |                                                                                     |                               |                                    | A          |
|         |              |                                                                                                    |            |                               |                    |               |                                                                                     |                               |                                    | d-in       |
|         |              |                                                                                                    |            |                               |                    |               |                                                                                     |                               |                                    | 5          |
|         |              |                                                                                                    |            |                               |                    |               |                                                                                     |                               |                                    |            |
|         | Ta Itaal     | _                                                                                                    | _          |                               |                    | _             |                                                                                     |                               |                                    |            |
| 75121   | v/z (Tag)    |                                                                                                    |            |                               |                    |               | 34                                                                                  | roperties Linto & Diagnostics |                                    |            |
| Ge      | eneral       |                                                                                                    |            |                               |                    |               |                                                                                     |                               | -                                  |            |
| Ge      | neral        |                                                                                                    | Ge         | eneral                        |                    |               |                                                                                     |                               |                                    |            |
|         |              |                                                                                                    |            |                               |                    |               |                                                                                     |                               |                                    |            |
|         |              |                                                                                                    |            | Name:                         |                    |               |                                                                                     |                               |                                    |            |
|         |              |                                                                                                    | _          | Address:                      | %QW72              |               |                                                                                     |                               |                                    |            |
|         |              |                                                                                                    | _          | Display format:               | DEC+/-             |               |                                                                                     |                               |                                    |            |
|         |              |                                                                                                    |            | Value:                        | 0                  |               |                                                                                     |                               |                                    |            |
|         |              |                                                                                                    |            | Comment:                      | Командное слово (С | Herron, 2-nys | к вперед, 4-пуск назад )                                                            |                               |                                    |            |
|         |              |                                                                                                    | -          |                               |                    |               |                                                                                     |                               |                                    |            |
|         |              |                                                                                                    |            |                               |                    |               |                                                                                     |                               |                                    |            |
|         |              |                                                                                                    |            |                               |                    |               |                                                                                     |                               |                                    |            |
|         |              |                                                                                                    | -          |                               |                    |               |                                                                                     |                               |                                    |            |
|         |              |                                                                                                    |            |                               |                    |               |                                                                                     |                               |                                    |            |
|         |              |                                                                                                    |            |                               |                    |               |                                                                                     |                               |                                    |            |
|         |              |                                                                                                    |            |                               |                    |               |                                                                                     |                               |                                    |            |
|         |              |                                                                                                    |            |                               |                    |               |                                                                                     |                               |                                    |            |
|         |              |                                                                                                    |            |                               |                    |               |                                                                                     |                               |                                    |            |
| -       |              |                                                                                                    |            |                               |                    |               |                                                                                     |                               |                                    |            |
|         |              |                                                                                                    |            |                               |                    |               |                                                                                     |                               |                                    |            |
|         |              |                                                                                                    |            |                               |                    |               |                                                                                     |                               |                                    |            |
| 4.1     | Portal view  |                                                                                                    | Overview   | 📥 A3000 🔛 V                   | Watch table_1      |               |                                                                                     |                               | Connected to PLC 1, via address IP | =19        |

20. Работа сигнальных светодиодов карты, отражающих состояние связи: Питание в норме, связь Profibus отсутствует:

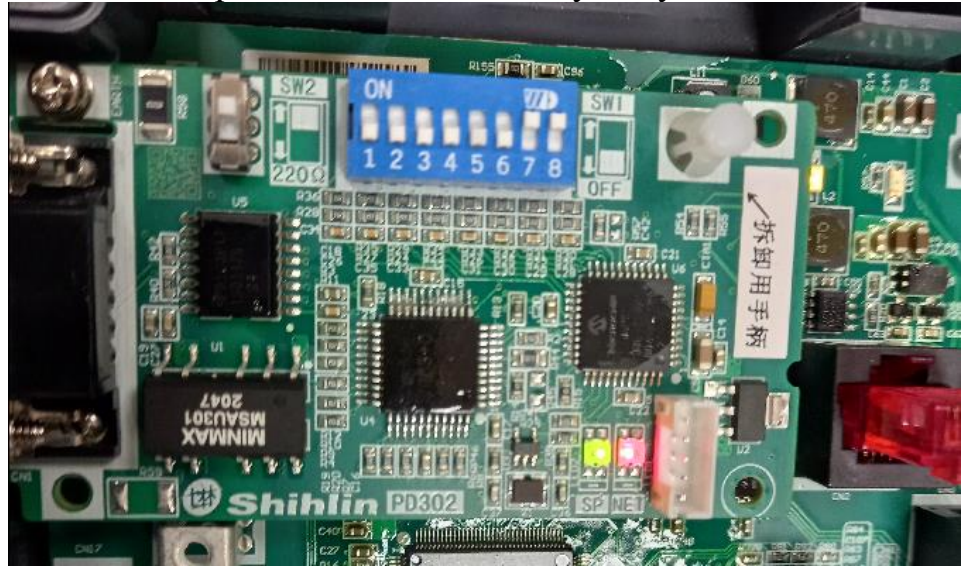

#### Питание и связь в норме:

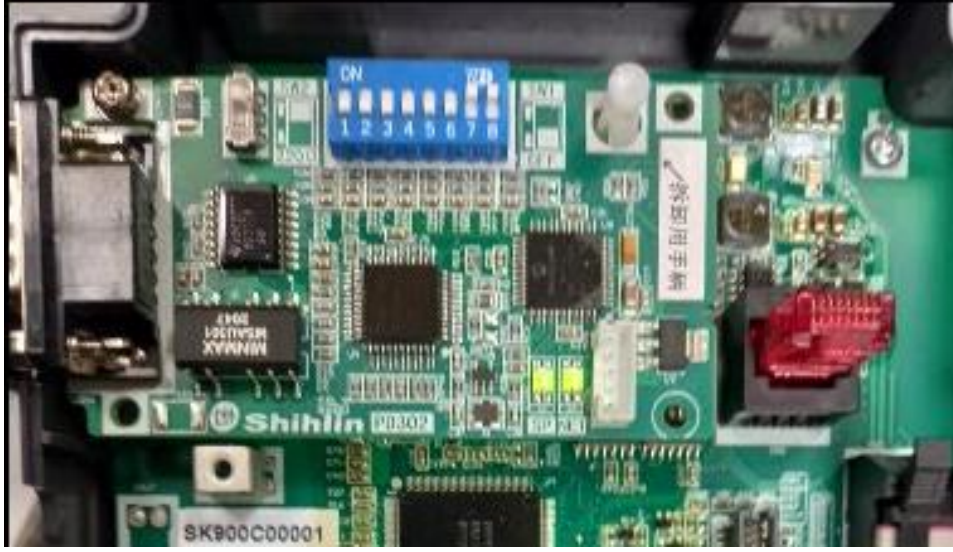